## CAREWare Medications Regimen Builder

## **Regimen Builder**

This feature allows you to create drug regimens (collections of medications) that can be started (or stopped) simultaneously, thus eliminating extra data entry. To create a new regimen, click **Regimen Setup** on the **Administrative Options** screen.

Here you can add or edit a regimen. Let's add a new one. We're going to name it 'NNRT1'.

| Re | gimen Setup (Medications) |                |                                                 |            |             |             |          |
|----|---------------------------|----------------|-------------------------------------------------|------------|-------------|-------------|----------|
|    | Regimen Name:             |                |                                                 |            |             |             | Save     |
|    | NNRT1                     |                |                                                 |            |             | Ē           | Cancel   |
| Г  | Medication Selection      |                |                                                 |            |             |             | 2011001  |
|    | Medication: Uni           | its: Strength: | Dose:                                           | Frequency: | Daily Dose: | Indication: | Save     |
|    | Sustiva (efavirenz)       | 600            | 600                                             | qd 💌       | 600         | ART 🔽       | Cancel   |
|    |                           |                |                                                 |            |             |             |          |
|    |                           |                |                                                 |            |             |             |          |
|    | Medication Name           |                | Units                                           | S          | itrength    | Dose        | Frequenc |
|    | Combivir                  |                | 1                                               | 4          | 50          | 450         | bid      |
|    | Sustiva (efavirenz)       |                | 1                                               | 6          | :00         | 600         | qd       |
|    |                           |                |                                                 |            |             |             |          |
|    |                           |                |                                                 |            |             |             |          |
|    |                           |                |                                                 |            |             |             |          |
|    |                           |                |                                                 |            |             |             |          |
|    |                           |                |                                                 |            |             |             |          |
|    | •                         |                |                                                 |            |             |             | ►        |
|    |                           | Add Medicat    | Add Medication Edit Medication Remove Medicatio |            |             |             |          |
|    |                           |                |                                                 |            |             |             |          |

- Click Add medication to add each drug to the regimen
- Enter the appropriate information on
  - Units (typically 1);
  - Strength (typically milligrams)
  - > Frequency
  - > Dose is automatically calculated (units x strength).
  - > Indication is either ART, OI Treatment, OI prophylaxis, Other.

Regimens could also be created, of course, for other conditions requiring multiple medication such as tuberculosis.

To start a client on a specific regimen, go to the client's Medication screen in Encounters: When you click start the following screen will appear. We can start the entire regimen, or other medications individually.

| Start Medication(s) Page 1                                                                                                    |          |                                                             |  |  |  |  |
|----------------------------------------------------------------------------------------------------|----------|-------------------------------------------------------------|--|--|--|--|
| <ol> <li>Enter the start date for the medication(s).</li> <li>Select the regimen you are starting         OR         Click on the medication(s) you want to start.</li> <li>Click Next&gt;&gt;</li> </ol> |          |                                                             |  |  |  |  |
| Start Date:                                                                                                    | Medicati | on(s): Filter:                                              |  |  |  |  |
| 12/6/2006 💌                                                                                                    | Start    | Medication Name                                             |  |  |  |  |
| Regimen:                                                                                                    |          | acyclovir                                                   |  |  |  |  |
| Start Regimen Name                                                                                                    |          | Agenerase (amprenavir)                                      |  |  |  |  |
| ABT1                                                                                                    |          | albendazole                                                 |  |  |  |  |
| NNBT1                                                                                                    |          | amoxicillin (as trihydrate)                                 |  |  |  |  |
|                                                                                                    |          | Aptivus (tipranavir)                                        |  |  |  |  |
|                                                                                                    |          | atenolol                                                    |  |  |  |  |
|                                                                                                    |          | Atripla (efavirenz/tenofovir/emtricitabine)<br>azithromycin |  |  |  |  |
|                                                                                                    |          |                                                             |  |  |  |  |
| Regimen Setup                                                                                                    |          | beta-carotene                                               |  |  |  |  |
|                                                                                                    | •        | •                                                           |  |  |  |  |
|                                                                                                    |          | Cancel Next>>                                               |  |  |  |  |

• Here we'll select the regimen just created, "NNRT1," then click *Next* in the bottom right. The following screen will appear.

| Start Medication                                                                                                    |        |           |       |            |             |             |                                                 |          |  |
|----------------------------------------------------------------------------------------------------|--------|-----------|-------|------------|-------------|-------------|-------------------------------------------------|----------|--|
| <ol> <li>Enter the strength, frequency and other related information for each medication.</li> <li>Click Finish.</li> </ol> |        |           |       |            |             |             |                                                 |          |  |
| Medication:                                                                                                    | Units: | Strength: | Dose: | Frequency: | Daily Dose: | Indication: | Оŀ                                              | Comment: |  |
| Sustiva (efavirenz) 💌                                                                                                    | 1      | 600       | 600   | qd 💌       | 600         | ART         | <b>•</b>                                        | <b>V</b> |  |
| Combivir (zidovudin 💌                                                                                                    | 1      | 450       | 450   | bid 💌      | 900         | ART         | •                                               | <b>v</b> |  |
|                                                                                                    |        |           |       |            |             |             |                                                 |          |  |
|                                                                                                    |        |           |       |            |             |             |                                                 |          |  |
|                                                                                                    |        |           |       |            |             |             |                                                 |          |  |
|                                                                                                    |        |           |       |            |             |             |                                                 |          |  |
|                                                                                                    |        |           |       |            |             |             | < <back< th=""><th>Finish</th><th></th></back<> | Finish   |  |

We could edit these entries if needed, otherwise simply click *Finish* to apply them to this client. A calculated field will be added to Demographic custom reports to track and list regimens (as opposed to individual medications).